## Accepting your student loans:

Log into <a href="http://studentloans.gov">http://studentloans.gov</a> using your FSA ID:

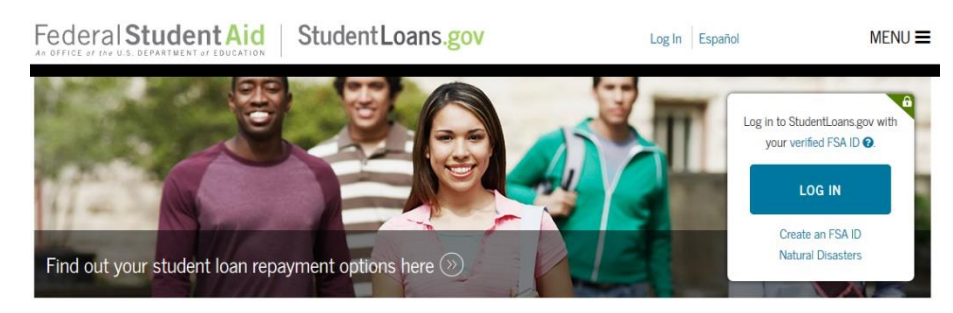

You may retrieve your FSA ID from https://fsaid.ed.gov if you do not remember your username and/or password. a.

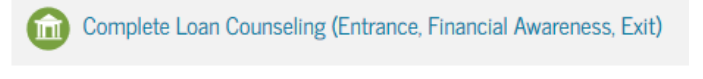

- Click on Complete Loan Counseling: a. Choose Entrance as the counseling type.
  - b. Choose to complete the counseling as an Undergraduate student.
  - c. Read the information presented, and answer the questions.
  - d. Once your counseling is completed and submitted, UIW will receive the results electronically in 1-2 business days.
- Go back to the main menu, click on Complete Loan Agreement:
  - a. Choose START for the MPN for Subsidized/Unsubsidized Loans

Select the type of Direct Loan MPN you would like to preview or complete

MPN for Subsidized/Unsubsidized Loans START Use this MPN for Direct Subsidized or Direct Unsubsidized Loans available to eligible undergraduate or graduate/professional students. Students must be logged in with their own FSA ID. Learn More Preview a read-only version of the Subsidized/Unsubsidized MPN

b. Complete your personal information, references, review the information, and then sign and submit. UIW will receive the results electronically, although it will not show completed in our system until your loan has been originated (after you are enrolled and your aid file is complete).

## To apply for the Parent PLUS Loan (optional)

- The PARENT will log in at http://studentloans.gov using their FSA ID
- From the Main Menu, click on Apply for a Direct PLUS Loan:
  - a. Choose Direct PLUS Loan Application for Parents.
  - b. Enter required information and submit - you will instantly be given a credit decision.
  - UIW will receive the results electronically and process the loan as indicated in your application. c.
  - d. Please contact the Office of Financial Assistance for questions on your loan status.

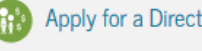

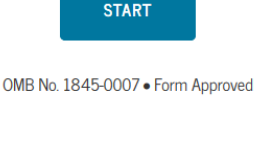

Complete Loan Agreement (Master Promissory Note)

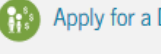

Apply for a Direct PLUS Loan